# MatLab 2021b

This page will help you download, install and activate Matlab on your personal computer

This document is for Windows users. Users of other systems can download Matlab following the same steps, but installation may be slightly different.

First of all, you'll need an account at Mathworks (the publishers of Matlab)

| https://uk | uk.mathworks.com/products/matlab.html |                               |  |  |  |
|------------|---------------------------------------|-------------------------------|--|--|--|
|            |                                       | □ ☆ ☆ ∅                       |  |  |  |
| Events     |                                       | Contact Us How to Buy Sign In |  |  |  |
|            | Search MathWorks.com                  | Q                             |  |  |  |
|            |                                       | Trial software Contact sales  |  |  |  |

Click on Sign In at the top right

| MathWorks Accou | int                               |                            |
|-----------------|-----------------------------------|----------------------------|
|                 | Sign in to your MathWorks Acc     | count or create a new one. |
|                 | Sign in to your MathWorks Account |                            |
|                 | myemali@surrey.ac.uk              |                            |
|                 | Password                          |                            |
|                 | Forgot Password?                  |                            |
|                 | Keep me signed in                 |                            |
|                 | Sign In                           |                            |
|                 |                                   |                            |
|                 |                                   |                            |
|                 |                                   |                            |
|                 |                                   |                            |
|                 |                                   |                            |

Fill in your details, or at the bottom click on Create Account to sign up

|                                        | To access your organization's MA school or work email. | TLAB license, use your |
|----------------------------------------|--------------------------------------------------------|------------------------|
| Location                               | United Kingdom                                         | ~                      |
| How will you use<br>thWorks software?  | Select one                                             | ~                      |
| Are you at least 13<br>years or older? | ○ Yes ○ No                                             |                        |

When filling in your **email address** make sure you use your University one, as this is how Mathworks will identify your free license allowance.

On this page • This document is for Windows users. Users of other systems can download Matlab following the same steps, but installation may be slightly different.

- Download Matlab 2021b
- Installation
- Matlab Activation
- User Support

# **Related Pages**

## **Page Information**

Created: Aug 10, 2018 15:30

Last Modified: Oct 01, 2021 14:20

| S serviced<br>Today, 144<br>Win10.Tes | Address<br>gmathworks.com<br>a<br>1 (I Senice) ¥                                                                                                    | \$ Reply all  ∨ |
|---------------------------------------|----------------------------------------------------------------------------------------------------|-----------------|
|                                       | To intrours our e-mails reach your indox, add the domain @muthworks.com<br>to your safe sender tot.                                                                                                    |                 |
|                                       | MathWorks                                                                                                    |                 |
|                                       | Important MathWorks Account Information                                                                                                    |                 |
|                                       | Thank you for registering with MathWorks!                                                                                                    |                 |
|                                       | Verify your email address by clicking this link:                                                                                                    |                 |
|                                       | Verify your email                                                                                                    |                 |
|                                       | If you are unable to click the link, copy and paste this link into the address bar on your browser.                                                                                                    |                 |
|                                       | https://uk.mathworks.com/mwaccount/register/verify?id=1a139fb0-5b98-41d0-ac7d-21f2c81ff355                                                                                                    |                 |
|                                       | Sincerely,                                                                                                    |                 |
|                                       | MathWorks Customer Service Team                                                                                                    |                 |
|                                       | The MultiProfile. Inc. 3 Apple HB Drive, Notick, MA 01700 - 505.647-7000<br>© 2019 The MultiVerks, Inc. MATLAB and Structure regulatered trademarks of The MathWorks, Inc.<br>Intermedia I Bitnary Patice |                 |

If you needed to create a new account, then check your email and click on Verify your email

To finish creating your profile, provide the following information for m11561@surrey.ac.uk

| First Name                | á                                                                                                    |
|---------------------------|----------------------------------------------------------------------------------------------------|
| Last Name                 |                                                                                                    |
| User ID (Optional)        |                                                                                                    |
|                           | Must include 6 to 16 alphanumeric characters and<br>start with a letter (Example: jsmith555) Learn more |
| Password                  | 9                                                                                                    |
| Password<br>Confirmation  | P                                                                                                    |
| What describes your role? | Select one V                                                                                            |
| Department                | Select one V                                                                                            |

Finally, you'll be asked to fill in some profile details and assign a password

| Location of your<br>Please provide the following | School/University<br>ng information in English. |   |
|--------------------------------------------------|-------------------------------------------------|---|
| Location of<br>School/University                 | United Kingdom                                  | ~ |
| School / University                              | University of Surrey                            | ٢ |

Make sure you select the University of Surrey - we have bought a site license for all MatLab modules, so you'll be able to download the full pack

| MathWorks® Products                               | Solutions Academia Support                                                    | Community Events                                                       |                                   | Contact Us How to Bu | y James v |
|---------------------------------------------------|-------------------------------------------------------------------------------|------------------------------------------------------------------------|-----------------------------------|----------------------|-----------|
| MathWorks Account                                 |                                                                               | Sec                                                                    | arch MathWorks.com                |                      | ۹         |
| My Account   Profile +   Security Settings        | • Quotes Orders Community Pro                                                 | file                                                                   |                                   |                      |           |
| Security Settings Increase the security of your I | MathWorks Account with Two-Step V                                             | erification. Learn more                                                |                                   |                      |           |
| Your profile was created                          |                                                                               |                                                                        |                                   |                      |           |
| JP                                                | You do not hav                                                                | e any licenses asso<br>MathWorks Account<br>e an option below to get s | ciated with your<br>.tarted.      |                      |           |
| (jpickett77)                                      | Associate with a<br>License                                                   | Trials                                                                 | Buy Now                           |                      |           |
| MATLAB Drive<br>MATLAB Academy                    | Associate with a license<br>so you can download and<br>get technical support. | Test-drive MATLAB<br>products with a free trial.                       | Purchase products or<br>services. |                      |           |
| Service Requests                                  | View all benefits.                                                            |                                                                        |                                   |                      |           |
| Bug Reports                                       | Associate                                                                     | Try Now                                                                | Buy Now                           |                      |           |
| Online Services Agreement                         |                                                                               |                                                                        |                                   |                      |           |

Back in your account page, you need to Associate with a license - click Associate

The key you need is 14375-52867-94309-91602-88231

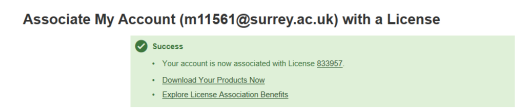

# **Download Matlab 2021b**

Now you can select Download Your Products Now. It should show Matlab 2021b as the latest release.

| 📣 MathWorks®                              |                                                      |
|-------------------------------------------|------------------------------------------------------|
| Downloads                                 |                                                      |
| Get La                                    | atest Release                                        |
| R2018<br>» Learn More<br>EDownload R2018a | Markowsense                                          |
| Click here to dow                         | nload any MathWorks release                          |
|                                           |                                                      |
|                                           |                                                      |
|                                           |                                                      |
|                                           |                                                      |
| 📣 MathWorks®                              |                                                      |
| Downloads                                 |                                                      |
| Download R2018a Installer                 |                                                      |
| 1. Choose Installer                       | 2. Download product files                            |
| Windows (64-bit)                          | Run the installer and sign in as m11561@surrey.ac.uk |
| macOS (64-bit)                            |                                                      |
| Linux (64-bit)                            |                                                      |

Choose the version appropriate to your computer (these steps will reflect the Windows edition)

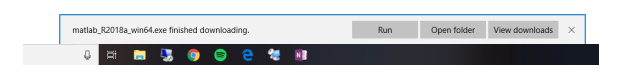

Run the installer when it has completed downloading

### Installation

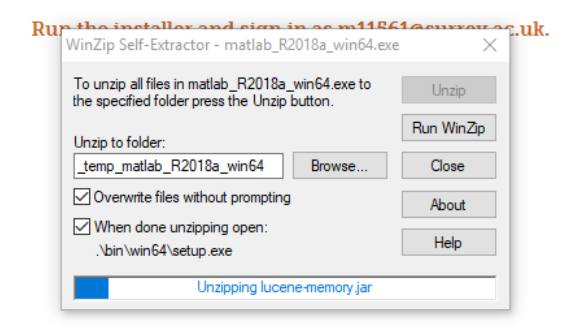

Once launched, the installer will unpack itself and being the installation wizard

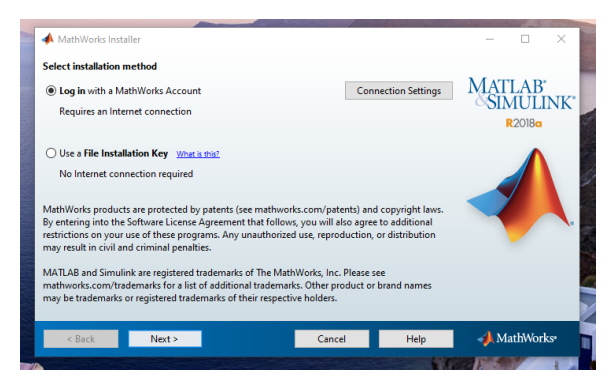

Click Next to log in with the account you created earlier

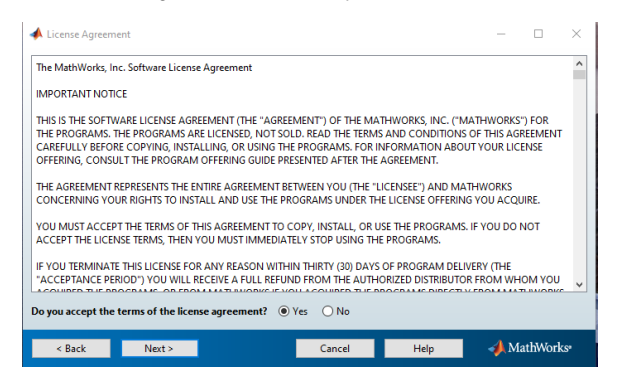

Accept the license by clicking Next

| 📣 Log in                                          |                                                               |        |      | – 🗆 ×                                                  |
|---------------------------------------------------|---------------------------------------------------------------|--------|------|--------------------------------------------------------|
| Log in to your Mat<br>Email address:<br>Password: | thWorks Account                                               |        |      | MATLAB <sup>*</sup><br>SIMULINK <sup>*</sup><br>R2018a |
| ○ Create a MathWor                                | Forgot your password:<br>ks Account (requires an Activation ) | Key)   |      |                                                        |
| < Back                                            | Next >                                                        | Cancel | Help | 📣 MathWorks                                            |

#### Provide your credentials and click Next

| <b>4</b> I | License Selection                                |                                                             |                                |      | - 🗆 ×              |
|------------|--------------------------------------------------|-------------------------------------------------------------|--------------------------------|------|--------------------|
| Sele       | ect a license or enter a                         | n Activation Key                                            |                                |      |                    |
| The<br>()  | installer will determine<br>Select a license:    | which products to instal                                    | l based on your license.       |      | MATLAB<br>SIMULINK |
|            | License                                          | Label                                                       | Option                         |      | KZUIGU             |
|            | 833957                                           | Campus                                                      | Academic - Total Headcou       | nt   |                    |
| 0          | Enter an Activation Key<br>You may have received | for a license not listed:<br>the <u>Activation Key</u> from | the Administrator of the licer | nse. |                    |
|            | < Back N                                         | ext >                                                       | Cancel                         | Help | 📣 MathWorks        |

If you associated the license correctly, then you should see just one to select, so click Next

| 📣 Folder Selection     |        |        |                             | -          |                       | ×    |
|------------------------|--------|--------|-----------------------------|------------|-----------------------|------|
| Choose installation fo | older: | Restor | Browse<br>re Default Folder | MA1<br>SII | LAB<br>MULI<br>R2018a | INK° |
|                        |        |        |                             |            |                       | L.   |
|                        |        |        |                             |            |                       |      |
| < Back                 | Next > | Cancel | Help                        | 📣 М        | iathWor               | ks•  |

Accept the default installation location by clicking  $\ensuremath{\textbf{Next}}$ 

|   | Product                              | Notes             |   | MAILAB<br>SDALU DU |
|---|--------------------------------------|-------------------|---|--------------------|
| 2 | MATLAB 9.4                           | Download Required | ^ | SIMULIN            |
| / | Simulink 9.1                         | Download Required |   | R2018a             |
|   | Aerospace Blockset 3.21              | Download Required |   |                    |
|   | Aerospace Toolbox 2.21               | Download Required |   |                    |
|   | Antenna Toolbox 3.1                  | Download Required |   |                    |
|   | Audio System Toolbox 1.4             | Download Required |   |                    |
|   | Automated Driving System Toolbox 1.2 | Download Required |   |                    |
|   | Bioinformatics Toolbox 4.10          | Download Required |   |                    |
|   | Communications System Toolbox 6.6    | Download Required |   |                    |
|   | Computer Vision System Toolbox 8.1   | Download Required |   |                    |
| / | Control System Toolbox 10.4          | Download Required |   |                    |
|   | Curve Fitting Toolbox 3.5.7          | Download Required |   |                    |
| / | Data Acquisition Toolbox 3.13        | Download Required | _ |                    |
|   | Database Toolbox 8.1                 | Download Required |   |                    |
|   | Datafeed Toolbox 5.7                 | Download Required | ~ |                    |

You can now choose which modules you want. You're entitled to them all, but it gets pretty big! Click Next

| 📣 Installation Options                                |                     |      | - 🗆 ×        |
|-------------------------------------------------------|---------------------|------|--------------|
| Select desired installation options                   |                     |      |              |
| Add shortcuts to                                      |                     |      | MATLAB       |
| Desktop                                               |                     |      | ©SIMULINK*   |
| Start menu                                            |                     |      | R2018a       |
| Help Improve MATLAB                                   |                     |      |              |
| Improve MATLAB by sending user experience information | ation to MathWorks. |      |              |
| Learn More                                            |                     |      |              |
| < Back Next >                                         | Cancel              | Help | 📣 MathWorks• |

Choose whether you want a desktop and/or a start menu shortcut and click Next

| <b>lote:</b> Your license has additional products available. Use Add-Ons on the Home tab in<br>/ATLAB to get them. |   | MAT    | 'LAB'               |     |
|----------------------------------------------------------------------------------------------------|---|--------|---------------------|-----|
| icense number:                                                                                                    |   | - ČSIN | ЛULI                | NK* |
| 33957                                                                                                    |   |        | 2018 <mark>a</mark> |     |
| nstallation folder:                                                                                                |   |        |                     |     |
| :\Program Files\MATLAB\R2018a                                                                                      |   |        |                     |     |
| Download Size: 4,929 MB                                                                                            |   |        |                     |     |
| nstallation Size: 14,227 MB                                                                                        |   |        |                     |     |
| Products:                                                                                                    |   |        |                     | ◄.  |
| /ATLAB 9.4 (download)                                                                                              |   |        |                     |     |
| imulink 9.1 (download)                                                                                             |   |        |                     |     |
| Control System Toolbox 10.4 (download)                                                                             |   |        |                     |     |
| Data Acquisition Toolbox 3.13 (download)                                                                           |   |        |                     |     |
| OSP System Toolbox 9.6 (download)                                                                                  |   |        |                     |     |
| mage Processing Toolbox 10.2 (download)                                                                            |   |        |                     |     |
| octrument Control Toolhov 3.13 (download)                                                                          | ~ |        |                     |     |

Nearly there! This is your installation summary. Click Install if you're happy.

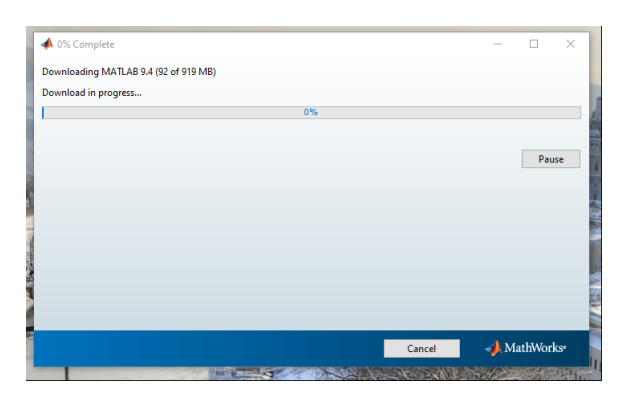

Installation will now commence. Depending on how many modules you selected, this could take a while

| A Product Configuration Notes                                                                        | – 🗆 X                        |
|----------------------------------------------------------------------------------------------------|------------------------------|
| Your license has additional products available. Go to Add-Ons on the Home tab in MATLAB to get them. | MATLAB<br>SIMULINK<br>R2018a |
| < Back Next > Help                                                                                   | 📣 MathWorks                  |

Click Next to move on from the notes

| 📣 Installation Complete                                                   | - 🗆 🗙                                |  |  |  |
|---------------------------------------------------------------------------|--------------------------------------|--|--|--|
| Installation is complete.                                                 |                                      |  |  |  |
| Activate MATLAB                                                           | MATLAB <sup>*</sup>                  |  |  |  |
| Note: You will not be able to use MATLAB until you activate the software. | R2018a                               |  |  |  |
| See the <u>Help</u> to learn more about activation.                       |                                      |  |  |  |
| < Back Next > Cancel                                                      | 📣 MathWorks•                         |  |  |  |
|                                                                           | and the last termination of the last |  |  |  |

Installation is complete! You'll need to activate Matlab before you can use it.

Leave the box ticked and click Next

# **Matlab Activation**

| C .                                                                              |                                                                                   |                                           |                                  |                   |                                      |              |        |     |
|----------------------------------------------------------------------------------|-----------------------------------------------------------------------------------|-------------------------------------------|----------------------------------|-------------------|--------------------------------------|--------------|--------|-----|
| 🔺 MathWorks S                                                                    | oftware Activatio                                                                 | n                                         |                                  |                   |                                      | _            |        | ×   |
| Activate MathWorks 3<br>Activation is a pr<br>license and ensu<br>have acquired. | Jorks Software<br>locks Software<br>rocess that verifies<br>res that it is not us | n<br>: licensed use of<br>sed on more sy: | f MathWorks p<br>stems than allo | roducts. This pro | ocess validates the<br>se option you | MAT          |        | NK' |
| < Back                                                                           | Next >                                                                            |                                           |                                  | Cancel            | Help                                 | <b>√</b> , M | athWor | ks  |

Click Next to get started

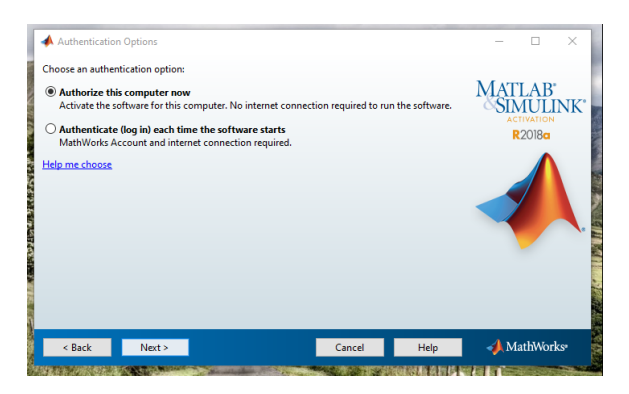

Leave the first authentication option selected and click Next

| A Confirmation                                                                                            | – 🗆 X                        |
|----------------------------------------------------------------------------------------------------|------------------------------|
| Confirm selection:                                                                                        |                              |
| License number: 833957<br>Activated by: m11561@surey.ac.uk<br>This information will be sent to MathWorks. | MATLAB<br>SIMULINK<br>R2018a |
|                                                                                                    |                              |
| < Back Confirm > Cancel Help                                                                              | A MathWorks•                 |

Click Confirm when you're ready

| 📣 Activation Complete   | _    |        | ×   |
|-------------------------|------|--------|-----|
| Activation is complete. |      |        | NK  |
| Finish                  | 📣 Ma | thWorl | ks• |

Activation should take no more than a minute - click Finish once it's ready

Matlab is now yours and ready to use!

# **User Support**

If you are having trouble following this guide or you require further assistance from University IT Services please contact the IT Service Desk using the details below.

Email: itservicedesk@surrey.ac.uk

Phone: x9898 on campus or +44 (0) 1483 689898 off campus.

IT Help Desk: Support Hub Level 1 Library building.

Remember when contacting IT the more information you can give us the quicker we can route and deal with your request. Please try and include your location and details of your computer.

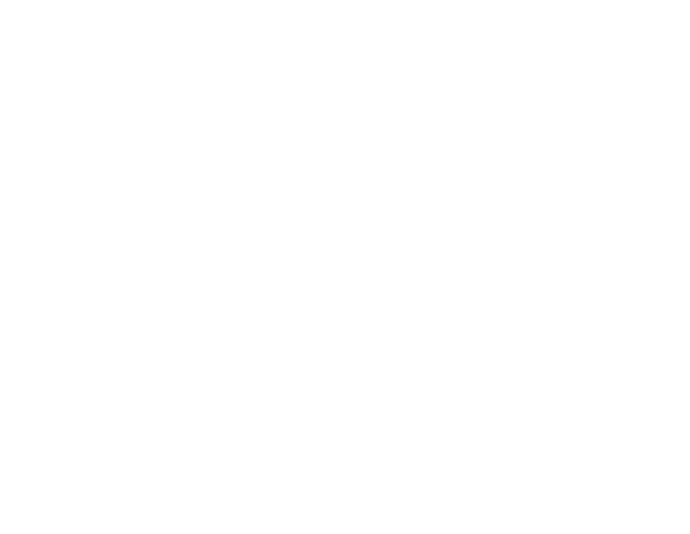